## PANDUAN SISTEM INFORMASI MANAJEMEN IRIS1103 (Intelligent Research and Innovation Service 1103) UNIVERSITAS SEBELAS MARET

- A. Update RG01 (Rencana Riset Group)
  - 1. Dosen yang telah dipilih sebagai ketua riset group dapat login dengan akun masing ke sistem terlebih dahulu harus mengakases alamat <u>http://iris1103.uns.ac.id/</u> tampilannya sebagai berikut :

| Intelligent Research and Innovation Service 1103<br>IRISILOS<br>URISILOS<br>UPM Lembaga Penelitian dan Pengabdian Masyarakat) - Universitas Sebelas Maret<br>Ji Ici Sutami 36 A, Surakarta, 57126, Website : http://ppm.uns.ac.id                                                                                                    | Version 1.002                                                                                                    |
|----------------------------------------------------------------------------------------------------|----------------------------------------------------------------------------------------------------|
| Selamat datang di <mark>RUSI103 (Intelligent Research and Innovation Service 1103)</mark> merupakan Sistem<br>Informasi Penelitian dan Pengabdian merupakan sistem yang dikembangkan oleh LPPM pada tahun<br>2013. LPPM mampu memberikan layanan kepada dosen atau peneliti dari segi pemasukan data hingga<br>informasi-informasi penelitian yang ada di UNS. Dosen Peneliti juga dapat melihat perkembangan<br>penelitian yang ada dari manapun dan kapanpun, sehingga informasi mengenai penelitian dapat diakses<br>dengan mudah. Selain itu hasil penelitian dapat dengan cepat di publikasikan dengan media web<br>sehingga hasil penelitian yang telah anda lakukan akan lebih bermafaat bagi kita semua yang<br>membutuhkan.                                                                                                    | User Login<br>Silahkan login untuk memasuki user are KPPMF.<br>NIDN<br>Password<br>Pilh Login Setagal ?<br>Dosen<br>Submit                                                                                                    |
| HIBAH UNGGULAN FAKULTAS (UF)<br>post by: Admin   2014-01-03<br>Kegiatanpenelitian+tibah Unggulan Fakultas dilaksanakansebagaisalahsatumodelpenelitian kompetitifyang<br>tergolong dalamkelompokpenelitianmandiriyang lebihdiarahkanuntuk menoiptakan inovasidan<br>pengembangan ipteks-sosbud (penelitian terapan), Hibah Unggulan Fakultasharusberorientasi<br>padaproduktangible atau intangibleyang memilikipotensi aplikasi dan atau komersial.<br>Tujuan dari kegiatan Penelitian Hibah Unggulan Fakultas adalah menghasilkan inovasi dan pengembangan<br>pipteks-sosbud (penelitian terapan) yang dapat dimanfraatkan oleh mayarakat abupun industri.<br>Luara wajib dari Penelitian Hibah Unggulan Fakultas ini adalah:<br>1. Publikasi limihi pada jumal nasional terakreditasi dan atau jumal internasional<br>2. Produk ipteks-sosbud (metode, teknologi tepat guns, blueprint, prototip, sistem, kebijakan, model,<br>rekayas aroia);<br>Adapun Luaran tambahan dapat berupa: | Lost Password<br>Tentang IRIS1103<br>RIS1103 merupakan koordinator Penelitian dan Pengabulan Kepada Masyarakat Universitas Sebelas Maret yang berfungsi untuk memperlancar proses seleksi penelitian dan sebagai pusat informasi penelitian yang dibuka.<br>Sambutan Rektor UNS<br>Prof. Dr. H. Ravick Karsidi, M.S.<br>Kegiatan Renelitian dan |

2. Dosen telebih dahulu login dengan NIDN, Password dan login sebagai dosen untuk masuk kedalam IRIS1103 (Intelligent Research and Innovation Service 1103), terlebih dahulu dosen harus mengupdate data diri.

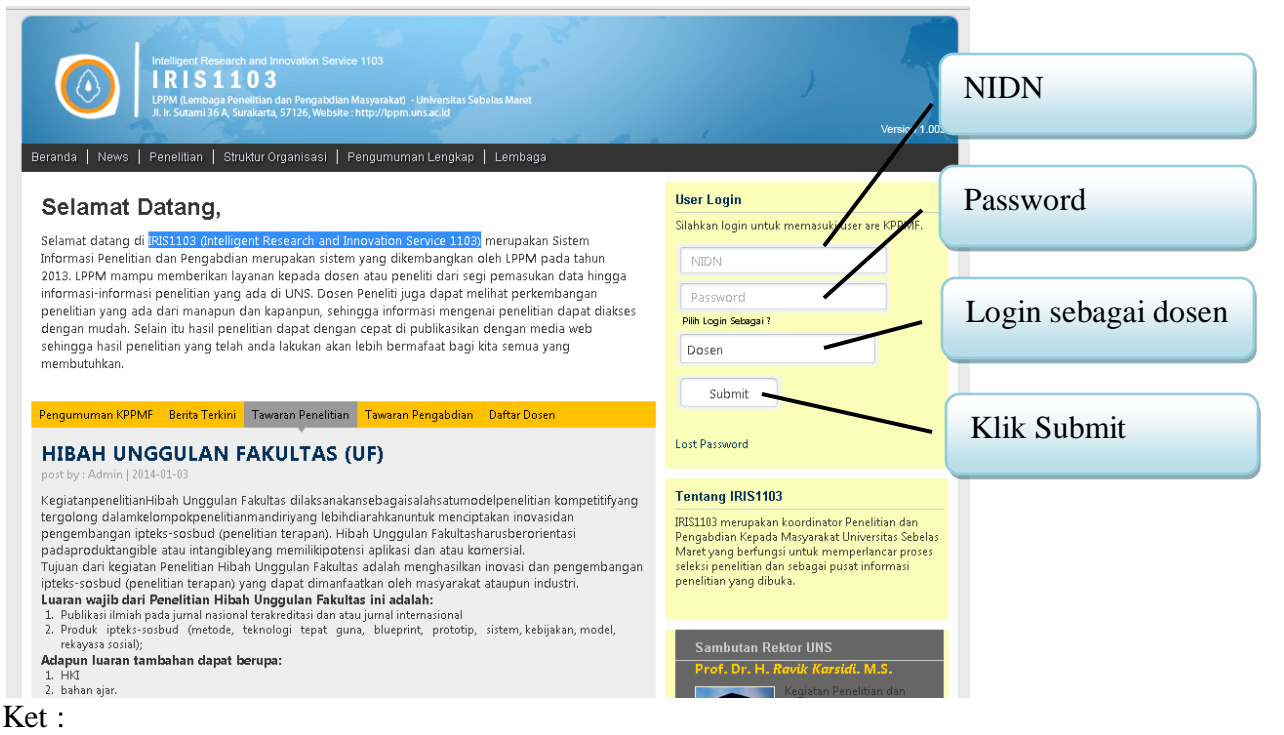

- Untuk login dosen harus terlebih dahulu telah terdaftar dalam salah satu grup riset, apa bila belum terdaftar maka dosen akan ditolak sistem. Untuk terdaftar dalam grup riset dapat menghubungi KPPMF Fakultas.
- 3. Apabila sudah berhasil login ketua group riset akan disuguhkan menu seperti dosen kebanyakan namuan di ketua group riset terdapat ada tambahan menu untuk mengisikan Rencana Riset

| <b>©IRIS</b> 1103       |                                                    | Enter Keyword(d)                                          |             |          | <b>.</b> w | /IHARTO :    |
|-------------------------|----------------------------------------------------|-----------------------------------------------------------|-------------|----------|------------|--------------|
| EFRANDA PEMBERITAHU     | JAN                                                | Menu untuk merencanakan<br>Riset 2 Tahun yang akan datang | торау<br>02 | Mar      | 2          | vear<br>1014 |
| 🖉 USER                  | Pesan                                              |                                                           |             |          |            |              |
| KOORDINATOR GROUP RISET | <ul> <li>List Pesan Anda terdapat di bi</li> </ul> | wah ini.                                                  |             |          |            |              |
| SKEMA PENELITIAN        |                                                    |                                                           |             |          |            |              |
| SKEMA PENGABDIAN        | DAFTAR LIST PESAN                                  |                                                           |             |          |            |              |
| 😌 STATUS                |                                                    |                                                           |             |          |            |              |
| LOGOUT                  | Show 10 💌 entries                                  | Search:                                                   |             |          |            |              |
|                         | Sender                                             | ▲ Subject                                                 |             | \$       | Date       | \$           |
|                         | No data available in table                         |                                                           |             |          |            |              |
|                         | Sender                                             | Subject                                                   |             |          | Date       |              |
|                         | Showing 0 to 0 of 0 entries                        |                                                           | First       | Previous | Next       | Last         |
|                         |                                                    |                                                           |             |          |            |              |

Untuk melakukan perencanaan riset group silahkan klik menu tersebut akan ditampikan sebagai berikut :

| Image: Second second second                  | newarch and Innovation Service 1103 Enter Keyword(s)                                                 | Menu u<br>Riset 2   | ntuk merencanakan<br>Tahun yang akan data | winarto =<br>ang<br>Mar 2014                   |
|----------------------------------------------------------------------------------------------------|----------------------------------------------------------------------------------------------------|---------------------|-------------------------------------------|------------------------------------------------|
| VUSER  VISER VISER | Dafar Group Riset Sebagai Koordir<br>Bendi adalah Anda Sebagai Koordinator Group Riset. Harap Meleng | Liset gr<br>anda ko | roup riset yang yang<br>pordinatori       |                                                |
| SKEMA PENGABDIAN                                                                                                    | Show 10 entries                                                                                      | *                   | Search:<br>ID Group                       | View / Edit Form RG01 \$                       |
| Untuk melihat<br>group riset ters                                                                                                    | Jaringan Dan Sistem Terdistribusi<br>detail tentang<br>sebut                                         |                     | M24090012<br>D.Group<br>Fi                | View / Edit Form RG01 rst Previous 1 Next Last |

4. Ketika diklik detail Group riset akan ditampikan group riset secara detail

| VUSER -                   | Informasi Detail G                                                                                                    | roup Riset Jaringan                                               | Dan Sistem               | Terdistr                       | ibusi                 |                |           |      |      |
|---------------------------|----------------------------------------------------------------------------------------------------|-------------------------------------------------------------------|--------------------------|--------------------------------|-----------------------|----------------|-----------|------|------|
| KOORDINATOR GROUP RISET - | Berikut Detail dan Daftar Anggota Gro                                                                                 | up Risetnya.                                                      |                          |                                |                       |                |           |      |      |
| SKEMA PENELITIAN          |                                                                                                    |                                                                   |                          |                                |                       |                |           |      |      |
| SKEMA PENGABDIAN          |                                                                                                    | 1                                                                 | lo. Registrasi Group Ris | set :                          |                       |                |           |      |      |
| STATUS                    |                                                                                                    |                                                                   | M24090012                |                                |                       |                |           |      |      |
| LOGOUT                    |                                                                                                    |                                                                   |                          |                                |                       |                |           |      |      |
| (<)                       | Nama Group Riset                                                                                                    | : Jaringan Dan Sistem Terdistr                                    | ibusi                    |                                | . 1 1 1               | 1              |           | 1 1  |      |
|                           | Fakultas                                                                                                    | <ul> <li>24 F0D 2014</li> <li>MATEMATIKA DAN ILMU PENI</li> </ul> | SETAHLIAN ALAM           | Un                             | ituk melak            | uaki           | n tam     | bar  | 1    |
|                           | Koordinator Group Riset                                                                                               | : WIHARTO                                                         |                          | / pei                          | rencanaan             | Rise           | et Gro    | oup  |      |
|                           |                                                                                                    |                                                                   |                          |                                |                       |                |           |      |      |
|                           | DAFTAR DOSEN FAKULTAS                                                                                                 |                                                                   |                          |                                |                       |                |           |      |      |
|                           | Show 10 💌 entries                                                                                                    |                                                                   |                          |                                | Search:               |                |           |      |      |
|                           | Nama Dosen                                                                                                    |                                                                   | NIDN                     | \$                             | Jurusan               |                |           |      | ŧ    |
|                           | Abdul Azis                                                                                                    |                                                                   | 013048101                |                                | S1 Teknik Informatika |                |           |      |      |
|                           | Afrizal Doewes                                                                                                    |                                                                   | 0031088504               |                                | D3 Farmasi            |                |           |      |      |
|                           | Agus Pumomo, S.si                                                                                                    | /                                                                 | 9906002096               |                                | D3 TEKNIK INFORMAT    | IKA            |           |      |      |
|                           | Bambang Harjito                                                                                                    |                                                                   | 0030116204               |                                | S1 Teknik Informatika |                |           |      |      |
|                           | DAFTAR AGENDA PENGEMBANO<br>Show 10 entries<br>Subject Penelitian<br>No data available in table<br>Subject Penelitian | AN GROUP RISET                                                    | ¢                        | Skema Terkait<br>Skema Terkait | Search:<br>t ¢        | Tahun<br>Tahun | \$        | Tool | \$   |
|                           | Showing 0 to 0 of 0 entries                                                                                           |                                                                   |                          |                                |                       | Firet          | Dreujouro | Novi | Laet |
|                           | anawing o to o or o entries                                                                                           |                                                                   |                          |                                |                       | rirs(          | Frevious  | Next | Last |

|                                                                                                    |                                                              | / | Upload lengkap RG01 anda<br>dalam bentuk PDF |
|----------------------------------------------------------------------------------------------------|--------------------------------------------------------------|---|----------------------------------------------|
| ALAMAN UPDATE RG01<br>arap Mengupload Seluruh Data Form I<br>Upload Formulir RG01<br>Harap melanakasi samua data yang | IGO1 ke Sistem dengan Format PD<br>No file selected Choose F | F |                                              |
| berada di RG01 kemudian Upload ke<br>sistem.<br>Submit Button                                                         |                                                              |   |                                              |

5. Isian yang harus diisi dalam perencanan Riset Group

| VUSER V<br>KOORDINATOR GROUP RISET V                 | Menejemen Edit Rencana Riset Group     Silahkan melakukan editdata rencana riset group. |                                                                                    |  |  |  |
|------------------------------------------------------|-----------------------------------------------------------------------------------------|------------------------------------------------------------------------------------|--|--|--|
| SKEMA PENGABDIAN  SKEMA PENGABDIAN  SKEMA PENGABDIAN | EDIT DATA RENCANA RISET GROUP                                                           | <u> </u>                                                                           |  |  |  |
|                                                      | Subjek Riset                                                                            | sistem data terdistribusi                                                          |  |  |  |
|                                                      | Judul Riset                                                                             | AODV Routing Implementation for Scalable Wireless Ad-Hoc Network Simulation(SWANS) |  |  |  |
|                                                      | Sumber Pemblayaan                                                                       | PBP<br>                                                                            |  |  |  |
|                                                      | Estimasi Anggaran                                                                       | 5000000                                                                            |  |  |  |
| Setelah semuanya diisi t<br>klik submit              | Keterangan Peneliti<br>inggal                                                           | oke                                                                                |  |  |  |
|                                                      | Keterlibatan Mahasiswa                                                                  | 2 mahasiswa                                                                        |  |  |  |
|                                                      | Fasilitas Lab                                                                           | lab jaringan<br>                                                                   |  |  |  |
| $\backslash$                                         | Tahun Perencanaan                                                                       | 2014                                                                               |  |  |  |
| $\backslash$                                         | Skema Terkait                                                                           | pnbp                                                                               |  |  |  |
|                                                      | Submit Button                                                                           |                                                                                    |  |  |  |

6. Hasil update rencana group riset adalah sebagai berikut.

| DAFTAR AGENDA PENGEMBANGAN GROUP R | ISET 🛨              |                 |           |                   |
|------------------------------------|---------------------|-----------------|-----------|-------------------|
| Show 10 💌 entries                  |                     |                 | Search:   |                   |
| Subject Penelitian                 | Estimasi Anggaran 🌲 | Skema Terkait 🌲 | Tahun 🌲   | Tool 🌲            |
| sistem data terdistribusi          | 5000000             | pnbp            | 2014      | 088               |
| Subject Penelitian                 | Estimasi Anggaran   | Skema Terkait   | Tahun     | Tool              |
| Showing 1 to 1 of 1 entries        |                     |                 | First Pre | vious 1 Next Last |